## Blackboard Learn How to Enroll a User in your Course

This document is for learning how to add a user to your course. It is only for finding users within the NIC Blackboard Learn system, for example another faculty member or a librarian.

## **Enrolling a User in your Course (Adding another Instructor or a Librarian)**

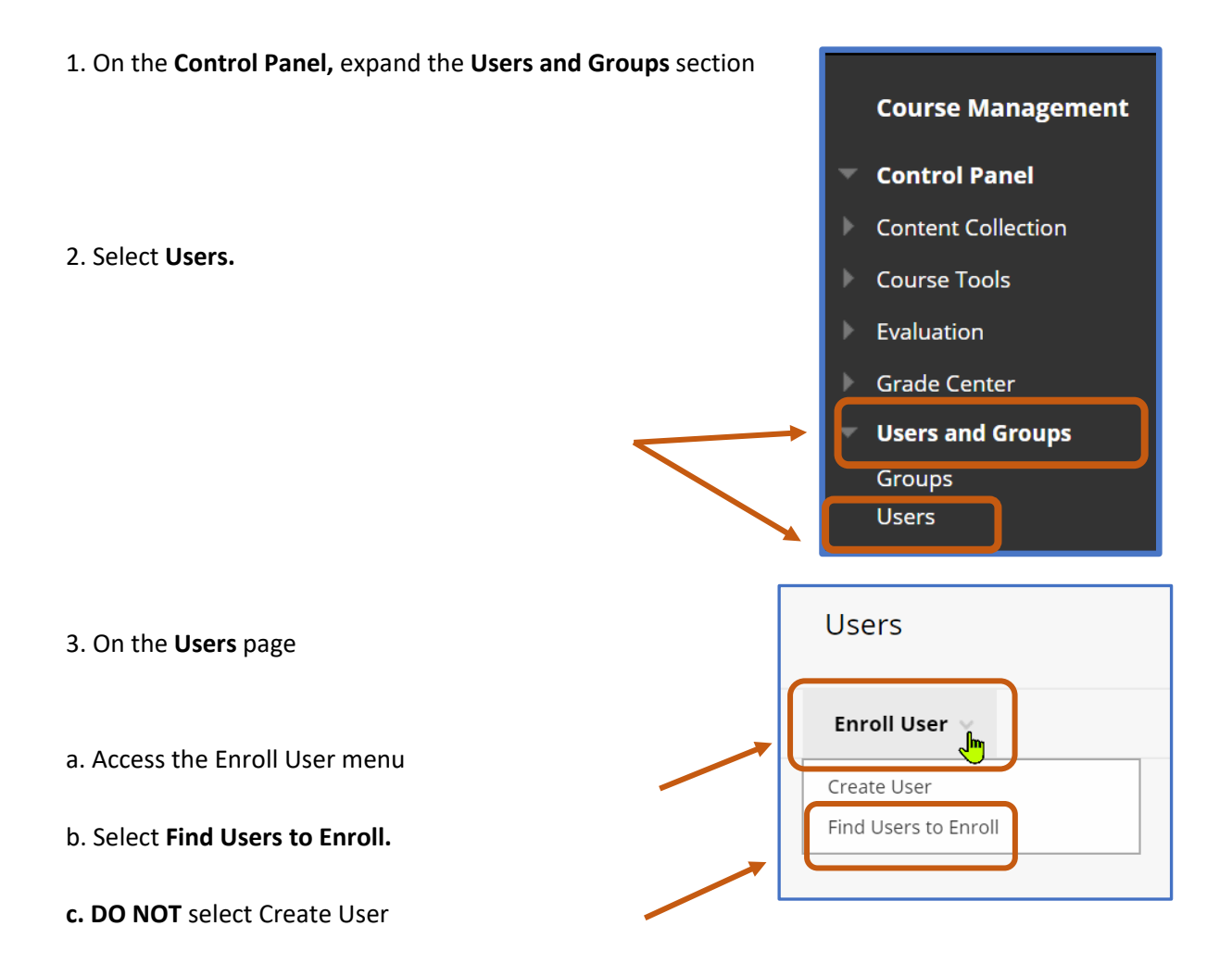

| 4. Type a <b>username</b> or select <b>Browse</b> to search for users.                                     | * Indicates a required field. |                                                      |        |
|----------------------------------------------------------------------------------------------------|-------------------------------|------------------------------------------------------|--------|
| 5. Only users that are not already<br>enrolled in your course will be<br>identified in a search for users. | * Username<br>Role            |                                                      | Browse |
|                                                                                                    | Enrollment Availability       | Course Builder<br>Facilitator<br>Grader              |        |
| <ol> <li>Select or type as many<br/>usernames as needed.</li> </ol>                                        |                               | Instructor<br>Student<br>Teaching Assistant<br>Guest |        |
| Separate multiple usernames with commas.                                                                   |                               |                                                      |        |

7. Select a **Role** for the users. This can be changed later.

## 8. Select Submit

|                                                  | Users                         |
|--------------------------------------------------|-------------------------------|
| If you chose ' <b>Browse'</b> you can search for |                               |
| users by first name, last name, or email.        | Search Username  Contains  Go |
|                                                  | Username                      |
|                                                  | First Name                    |
|                                                  | Email                         |
|                                                  |                               |
|                                                  |                               |

Г